## Üyeyim giriþ yapamýyorum

Onaylayan Administrator Perþembe, 27 Eylül 2007 Son Güncelleme Pazartesi, 06 Ekim 2008

Sistemi Kullanmak Ýçin Gerekli Güvenlik Ayarlarý

Besteciler.org sisteminin Ã¼yelere açýk bölümlerine eriþmek için, kullandýðýnýz tarayýcýnýzýn (browser) cookie ay (enable) þekilde olmasý gerekiyor. Kullanýcý adý ve parolanýz geçerli olduðu halde sistemimize giriþ yapamýyorsanýz, tarayýc (browser) cookie ayarlarý çok güvenli moda ayarlanmýþ olabilir. Tarayýcýlarda cookie seçeneði normalde (default) açýktý Eðer tarayýcý ayarlarýnýzda bir deðiþiklik yapmadýysanýz, abonelere açýk bölümlere girmekte bir sorun yaþamazsýnýz. Ev kullanýcý kodunuz ve þifrenizi girdiðiniz halde sisteme giriþ yapamýyorsanýz aþaðýdaki ayarlarý yapýnýz:

- Ýnternet Explorer Sürüm 6.0

- Ýngilizce:

- Tarayýcýnýzýn menüsünden Tools/Internet Options seçin.

- Açýlan pencerenin üst bölümündeki sekmelerden Privacy yi seçin ve daha sonra Settings yazan bölümdeki Advanced düðmesini týklayýn.

- Karþýnýza gelen ekranda Override automatic cookie handling seçeneðini ve Always allow session cookies seçeneðini seçili hale getirip OK düðmesine basýn.

- Türkçe:

- Tarayýcýnýzýn menüsünden Araçlar/internet Seçenekleri ni seçin.

- Açýlan pencerenin üst bölümündeki sekmelerden Gizllik i seçin ve daha sonra Ayarlar yazan bölümdeki Geliþmiþ düðmesini týklayýn.

 Karþýnýza gelen ekranda Otomatik tanýmlama bilgisi iþlemeyi geçersiz kýl seçeneðini ve Oturum tanýmlama bilgilerine he zaman izin ver seçeneðini seçili hale getirip Tamam (OK) düðmesine basýn

- Ýnternet Explorer Sürüm 5.0

- Ýngilizce:

- Tarayýcýnýzýn menüsünden Tools/Internet Options seçin.

- Açýlan pencerenin üst bölümündeki sekmelerden Security yi seçin ve daha sonra Custom Level

düðmesini týklayýn.

- Karþýnýza gelen Security Settings isimli ekranda Cookies bölümünde Allow cookies that are stored on your computer seçeneðini Enable olarak ve Allow per-session cookies (not stored) seçeneðini Enable olarak seçip OK düðmesine basýn.

- Türkçe:

- Tarayýcýnýzýn menüsünden Araçlar/Õnternet Seçenekleri ni seçin.

- Açýlan pencerenin üst bölümündeki sekmelerden Güvenlik i seçin ve daha sonra düðmesini týklayýn.

- Karþýnýza gelen Güvenlik Ayarlarý isimli ekranda Kukiler/Çerezler bölümünde Allow cookies that are stored on yo computer seçeneðini Açýk olarak ve Allow per-session cookies (not stored) seçeneðini Açýk olarak seçip OK düðme basýn.

- Netscape Navigator

- Menüden Düzenle/Tercihler (Edit/Preferences) yolu ile Tercihler (Preferences) penceresine eriþin.

- Buradan en altta bulunan Õleri Düzey (Advanced) seçeneðini çift týklayýn.

- Karþýnýza ćerezler (Cookies) bĶlümü çýkacaktýr. Buradan "Tüm Çerezleri Kabul Et (Accept All Cookies)" seçeneðini ve daha sonra Tamam (OK) düðmesini týklayýn. Gerekirse Netscape'i yeniden baþlatýn.

Tarayýcýnýzýn hangi sürüm (versiyon) olduðunu öðrenmek için Menüden Yardým (Help)/Ýnternet Explorer Hakk (About Internet Explorer) seçeneðini seçip, karþýnýza gelen ekrandaki Sürüm (Version) satýrýna bakýnýz.